# **CHConnect Quick Reference Guide**

From The Well, click on My Corewell Health Click on Paging (CHE) Choose Paging for All Locations

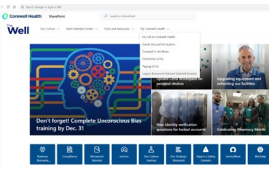

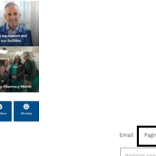

O Core

Q

CHConnect Messaging (Paging) Directory

In order to access the Paging Directory, you must be logged into the Beaumont Health

a for All Los

#### **Phone Directory**

Provides contact information all campuses.

If the user has a messaging device, paging can also be done from the Phone Directory.

The "%" sign may be used as a wild card to expand your search.

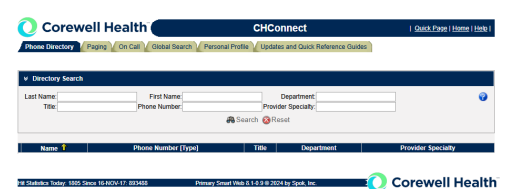

### Paging

Messaging for staff, physicians, & On Call coverage at all campuses Search by Last name, First Name, Pager ID, Department, Specialty, or Group

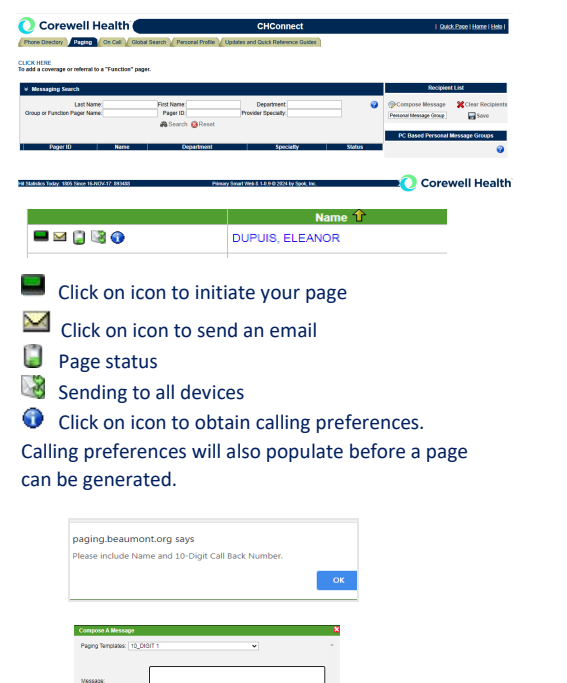

# **Personal Profile**

### **CHConnect Instructions / Calling Preferences**

Calling preferences, and instructions may be entered to alert those paging of any special instructions.

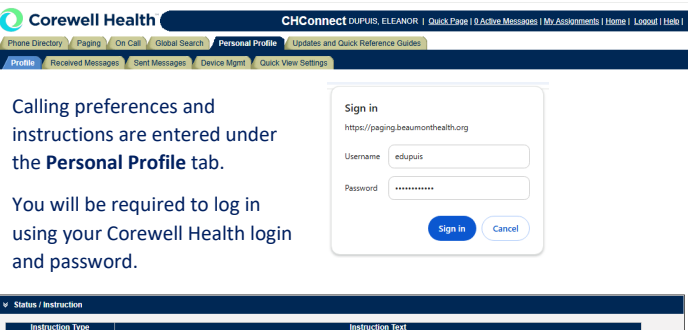

| Save 💥 Delete |   | SMART WEB |              |
|---------------|---|-----------|--------------|
|               | L |           | ave 🗱 Delete |

- 1. Enter contact preference in Instruction Text box
- 2. Click Save

 $igodoldsymbol{0}$  Instruction icon will display alerting users that you have instructions / preferences entered.

Preferences will be displayed prior to the message box populating to enter page.

## **Personal Profile Coverage / Referral**

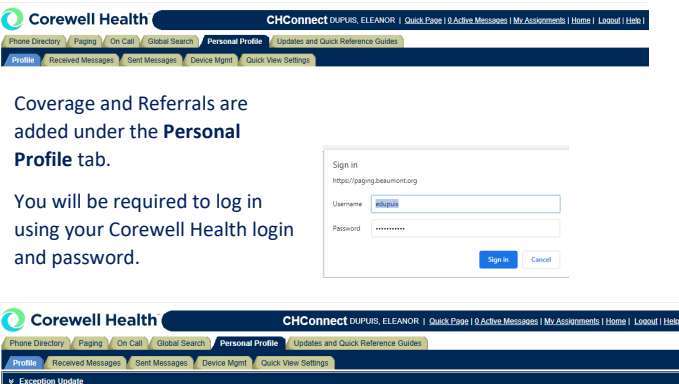

| J | Profile Received Messages Sent Messages Device Mgmt Quick View Settings                    |  |  |  |
|---|--------------------------------------------------------------------------------------------|--|--|--|
|   | ▼ Exception Update                                                                         |  |  |  |
|   | Current Exception:                                                                         |  |  |  |
|   | Add New Exception: [Select appropriate exception type and press new] O coverage O Referral |  |  |  |
|   | Future Exceptions: [Edit or delete future exception ]You do not have any future exception  |  |  |  |
|   |                                                                                            |  |  |  |

- 1. Choose Coverage or Referral button
- 2. Click New
- 3. Enter Covering ID or Phone Number along with Start/End Dates/Times
- 4. Click Save w 🗑 Edit 🗶 on: [Select ap ion type and p **GN** Edit or delete future ex

\*Coverage and Referrals may be scheduled, and will automatically update according to dates and times entered